## CAS 新生线上报名缴费程序手册

1. 进入 www2.chonghwakl.edu.my,按"新生报名"钮。(注:QR 扫描登录只是给在籍学生与家长使用。)

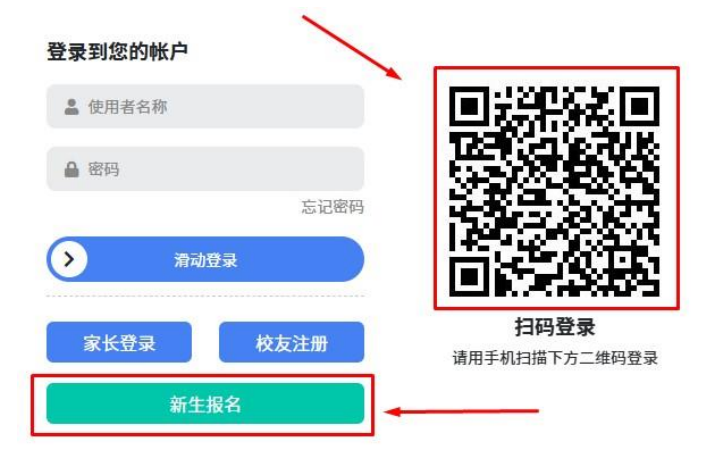

2. 进入新生网上报名网页。

|                   | <b>V</b>  | 吉隆坡中华独立   | 中学             |         |
|-------------------|-----------|-----------|----------------|---------|
|                   |           |           | Y              |         |
|                   | 资料        | 圖         | <b>》</b><br>款可 | E STATE |
|                   |           |           |                |         |
| 新生编号              |           | 年份        | 2022           | ~       |
| 中文姓名              |           | 性别        | - 性别 -         | ~       |
| 英文姓名              |           | 国籍        |                |         |
| 身份证号码             |           | 出生日期      | dd/mm/yyyy     |         |
| 族别                | - 族别 -    | 联络电话<br>~ |                |         |
| 入学年级              | 初一        | • 电邮      |                |         |
| 小学                | 松屋 - 主際位  | 联络方式      | - 主要联络方式 -     | ~       |
| 17 <del>4</del>   | ·选择小学 -   | *         |                |         |
| <sup>♥</sup> ≿ EN |           |           |                | 下一步     |
| 182 march 199     | AND AND A |           |                |         |

3. 家长需填写<u>输入孩子名字与身份证号码</u>并<u>填完全部的资料</u>再选择联络方式以取得验证码。

|           |                                       |      | M          |  |
|-----------|---------------------------------------|------|------------|--|
| 基本        | · · · · · · · · · · · · · · · · · · · | 書細則  | ·<br>款项    |  |
| 新生编号      |                                       | 年份   | 2022       |  |
| 中文姓名      | 曾皓哲                                   | 性别   | 男          |  |
| 英文姓名      | Chan Ho Zhe                           | 国籍   | MALAYSIAN  |  |
| 身份证号<br>码 |                                       | 出生日期 |            |  |
| 族别        | 华                                     | 联络电话 |            |  |
| 入学年级      | 初—                                    | 电邮   |            |  |
| 小学        | 州属 - 吉隆坡                              | 联络方式 | WhatsApp   |  |
| 100000    | 口、同時受快                                | -    | - 主要联络方式 - |  |

4. 若家长使用 WhatsApp 联络方式,可从 WhatsApp 收到验证码。(选择 Email 联络方式,家长可从 Email 收到 跟验证码, Telegram 则由 Telegram 得到验证码。)

| 新兰                 |          |         |         |          | ×  |
|--------------------|----------|---------|---------|----------|----|
| 中3                 | 验证码已;    | 发送至 Wha | atsApp: |          |    |
| <sup>6</sup><br>英3 | 位数的验证码   |         |         | 29       |    |
| <del>}</del> f     |          |         |         | 确定 取消    | 肖  |
| 族别                 | 华        | ~       | 联络电话    |          |    |
| 入学年级               | 初—       | ~       | 电邮      |          | 88 |
| 小学                 | 州属 - 吉隆坡 | *       | 联络方式    | WhatsApp |    |
|                    | ELC国际学校  | *       |         |          |    |

5. 若超过预定时间未输入(或超过预定时间未收到)验证码可按"重发验证码"。

|        | 验证码已发达 | 送至 WhatsApp: |       |   |
|--------|--------|--------------|-------|---|
| 6位数的验证 | 码      |              | 重发验证码 | 5 |
|        |        |              |       |   |

6. 进入了"细则",详读网上细则后勾选"我明白与接收"和按"提交"钮。

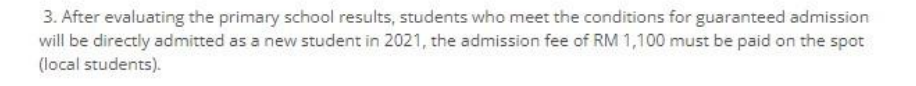

 All students are required to take the entrance examination held by the school on 10 October 2020 (Saturday).

5. If the registration process is not completed or in the event of absence in the entrance examination, it will be considered a forfeit. All payments are non-refundable.

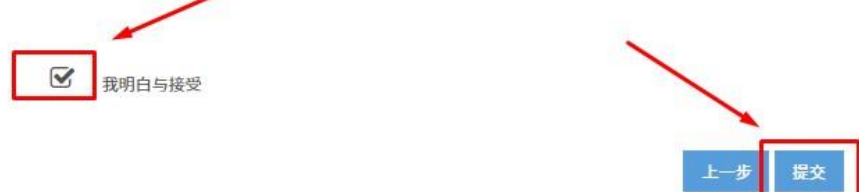

7. 进入了"款项",确认款项数目后按"提交"钮进行网上过账。

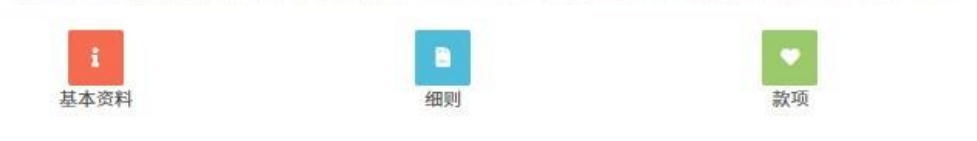

| 报考费 (RM): |  |
|-----------|--|
| 执行费 (RM): |  |
| 总数 (RM):  |  |

8. 使用网上银行过账 (FPX),选择欲过账银行并且输入相关资料。

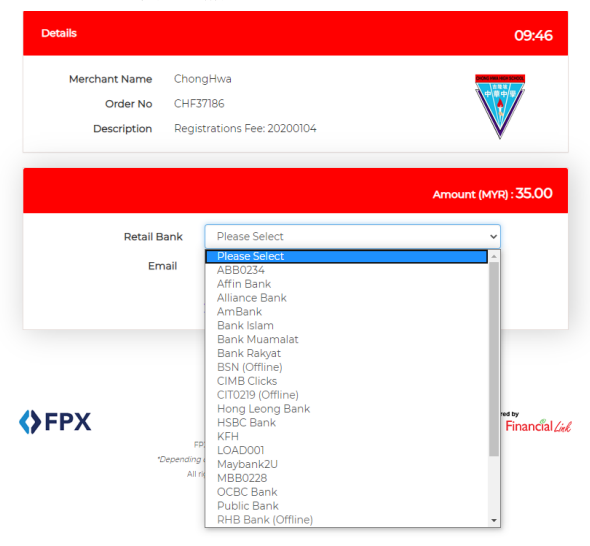

9. 若成功过账可见到收据如下。

| Thank 1               | YOU<br>mpleted successfully. |
|-----------------------|------------------------------|
| Payment Mode:         | WEAK COM                     |
| Transaction Id:       | 4,8,8,8                      |
| Receipt No:           | 5-5-5-5                      |
| Approval Code:        | 500                          |
| Transaction Date:     |                              |
| Student Registration: | 2,2,2                        |
| Amount (RM):          | 555                          |
| Admin Fee (RM)        | 5,40,40                      |
| Total Lange States    | 1.0.0                        |

10. 若选择 WhatsApp 或 Email 联络方式,家长可收到 WhatsApp 和 Email 如下通知。(若是 Telegram 则收到 Email 和 Telegram 收到通知)。

| 在线注册成功完成                         |             |  |
|----------------------------------|-------------|--|
| Online Registration Completed Su | uccessfully |  |
| 考生编号 Candidate No.:              |             |  |
|                                  |             |  |
| 收据编号 Receipt No.:                |             |  |
| 222222222                        |             |  |
| 已付金额 Amount Paid:                |             |  |
| 135.00                           |             |  |
| 网址 URL:                          |             |  |
| www2.chonghwakl.edu.my           |             |  |
| 登录用户名 Login Username:            |             |  |
| 22222222                         |             |  |
| 登录密码 Login Password:             |             |  |
| 1000000000                       | 0:35 am     |  |

11. 线上报名缴费程序已经完成,家长接下来可以登录 <u>https://www2.chonghwakl.edu.my</u>并参考<u>这份手册</u>进入文件 上载与审核的步骤。

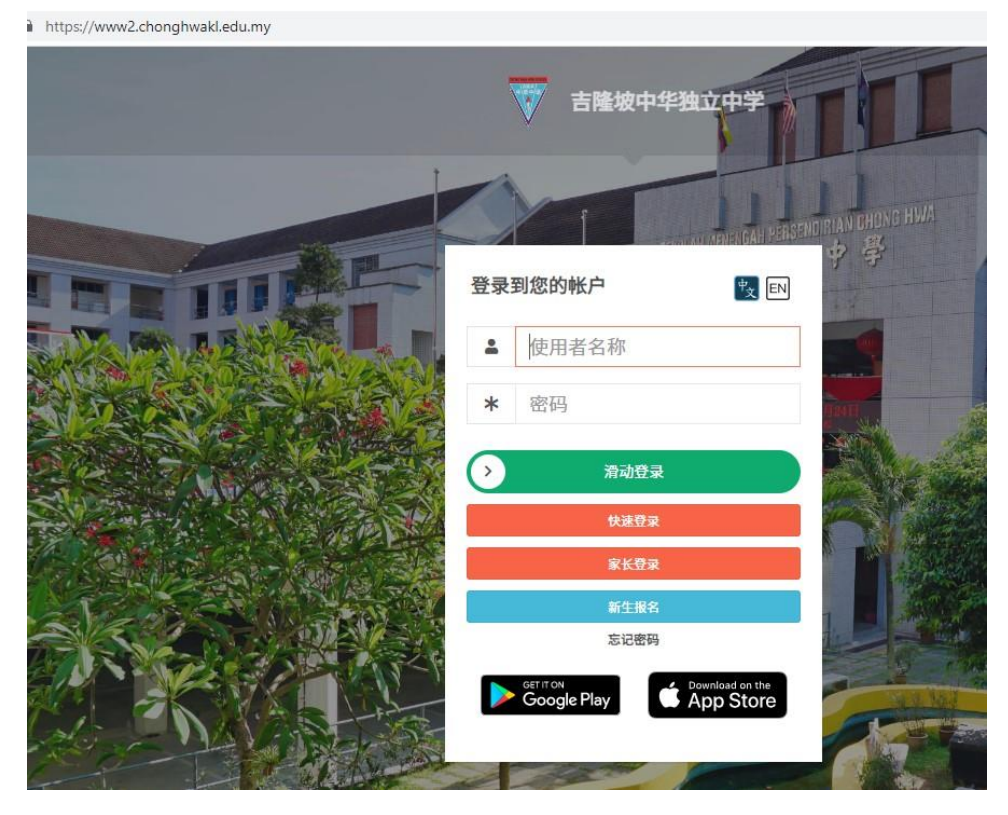